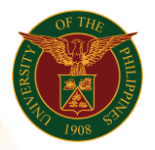

# QUICK GUIDE

## **View My Information**

- Log in to <u>https://uis.up.edu.ph</u>

   Enter UIS credentials (username and password) > Login button
- 2. UIS Home Page > Main Menu
   O UP Employee Self-Service > View My Information
- 3. View Employment/Salary/Performance/Absence/Job Applications

### View Employment

- Click Employment tab
  - Details Assignment Number
  - Assignment Start Date
  - Assignment End Date
  - Primary Assignment
  - Job
  - Grade
  - Department
  - Location
  - Assignment Category
  - Email Address

### View Salary

Click Salary tab

- Details Assignment Number
- Change Date
- Proposal Reason
- Annualized Salary
- Currency
- Primary Assignment
- Grade
- Salary Rate
- Salary Basis
- Increase Amount
- Next Review Date
- Components

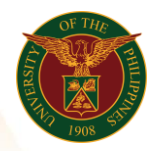

University of the Philippines Diliman, Quezon City

### **View Performance**

- Click Performance tab
  - Details Review Date
  - Last Rating
  - Next Review Date
  - Main Appraiser
  - Related Event
  - Period Start Date
  - Period End Date

#### View Absence

- o Click Absence tab
  - Details Type
  - Reason
  - Actual Start Date
  - Actual Start Time
  - Actual End Date
  - Actual End Time
  - Number of Days
  - Notified Date

### **View Job Applications**

- Click Job Applications tab
  - Details Application Date
  - Start Date
  - End Date
  - Application Status
  - Job Applied For
  - Department Applied For
  - Vacancy Name
  - Recruiter